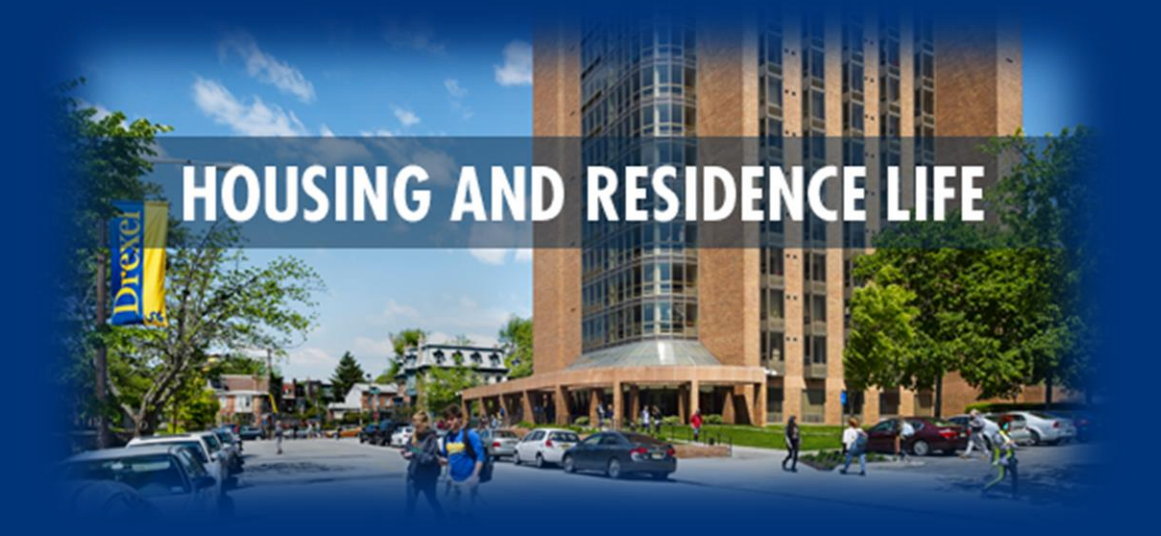

# Graduate Housing Application Guide 2024-2025

Opens - February 3 Priority Deadline - May 15

If you have any questions, contact Drexel Housing and Residence Life via email at housing@drexel.edu.

# Accessing your Housing Application

- Visit DrexelOne
- Select the "Campus & Community" tab
- Select the "Housing and Dining" link
- On the Housing and Dining Portal, select "Housing Application" to access your housing application screen.

| 99+<br><u>Home</u> <u>Housing Application</u> <u>Dining Application</u> <u>Housing &amp; Dining Forms</u> | Room Swap Log Out                        |
|----------------------------------------------------------------------------------------------------|------------------------------------------|
| Hello .Sasha,                                                                                             | ill receive a Campus Dining              |
| Please select a process from the menu above. Once you submit an application, you w                        | WINTER 2023 DINING PLANS                 |
| confirmation email to your <b>Drexel email</b> to confirm your application is complete.                   | our Drexel Email Registration NOW OPEN!  |
| Please note that all communication from the Housing & Dining Portal will be sent to y                     | Select Dining Application located on the |
| Address.                                                                                                  | blue navigation bar.                     |

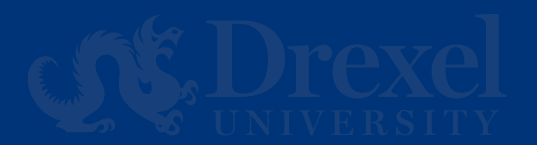

# Select the Academic Year for your Housing Application

Select "Apply" next to the 2024-2025 University Housing (Quarter) application to get started.

| 2024-2025 University Housing (Quarter)<br>(09/22/2024 - 09/06/2025) |                                                                                          |                                  | APPLY                           |
|---------------------------------------------------------------------|------------------------------------------------------------------------------------------|----------------------------------|---------------------------------|
| If you canceled your housing application and wish to                | eactivate it, please email <u>housing@drexe</u>                                          | l.edu.                           |                                 |
| Please note that all correspondence from the Housi con              | ng and Residence Life office will be sent to<br>nmunications to your personal email addr | o your Drexel email ado<br>ress. | dress. You will not receive any |

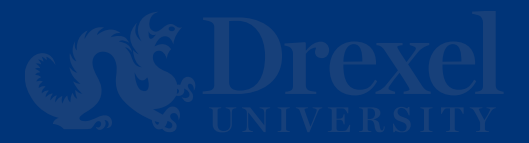

## **Housing Term Selection**

Select only the terms you wish to contract for the 2025-2025 academic year, you may always add terms, however, students who wish to cancel a quarter must follow cancellation protocols.

#### Select

"Save & Continue" to move to the next step.

#### Housing Terms Selection

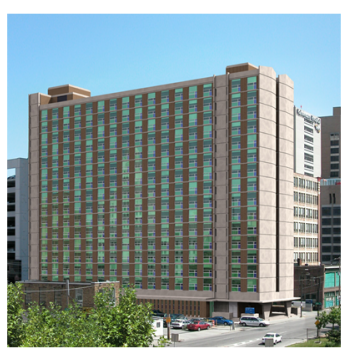

Thank you for choosing to live with Housing and Residence Life. We are excited to have you join us for the 2024-2025 University Housing (Quarter).

Please select the academic quarters below for which you are applying. Please note the following term dates for the 2024-2025 Academic Year

Fall Quarter 9/22/24 - 12/14/24 | Winter Quarter 01/05/25 - 03/22/25 | Spring Quarter 03/30/25 - 06/14/25 | Summer Quarter 06/22/25 - 09/06/25

| I am applying for Fall Quarter    |                                                                                                    |
|-----------------------------------|----------------------------------------------------------------------------------------------------|
| I am applying for Winter Quarter  |                                                                                                    |
| I am applying for Spring Quarter  |                                                                                                    |
| I am applying for Summer Quarter  |                                                                                                    |
| Ŷ                                 | ou must select at least one academic term for the academic year.                                                                                                    |
| After you complete this step, you | may email housing@drexel.edu to add additional terms. However, for instructions to cancel any terms from your<br>application, visit the <u>Housing and Residence Life Cancellations website</u> . |
| Please take special note of       | any cancellation deadlines and/or applicable cancellation fees before submitting your housing application.                                                                                        |
|                                   |                                                                                                    |

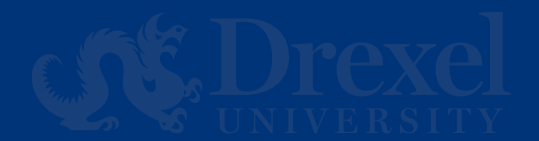

#### Living Style Questionnaire

All students are asked to complete the living style questionnaire, regardless of preferred roommate.

Once this is complete, select "Save & Continue" to move to the next step.

| a general L clean my room:<br>Weekly • • • • • • • • • • • • • • • • • • •                                                                                                    | Personal Profile                                                                                                    |                                                                                                    |
|----------------------------------------------------------------------------------------------------|----------------------------------------------------------------------------------------------------|----------------------------------------------------------------------------------------------------|
| Weekly   study best:   With background nolse      When I fall asleep. I prefer:   Noise does not affect my sleep      ogenerally go to sleep:   10pm-Midnight      topm-Midnight      ogenerally make up between:   Earlier than 7 am      uring my free time. I prefer:   A mixture of alone and social time      Vpreference is that guests visit my room:   Does not matter to me: Guest visitation      PLEASE NOTE all buildings are smoke/vape free) - Personally. I smoke/vape:   Never      vprituality/religious practices are an important component of my living experience:   Strongly Agree      hare a few things about yourself a prospective roommate might like to know. Here are some prompts to assist with this:   • Music interests - Who is on your Spottfy Wrapped?   • Hobbies/Listure time: - What does a weekend look for you? Do you participate in sports? Play an instrument? Have an interest in Greek Life?   • Spiritual/religious practices/observance - is this a important part of your daily routine? If so, in what way?   • Music interests - Who is on your Spottfy Wrapped?   • Hobbies/Listure time: - What's something you could eat every day or something you never want to see at your dinner table?   • Kadem Areas of Interest - What's something you could eat every day or something you never want to see at your dinner table?                                                                                                    | general I clean my room:                                                                                                    |                                                                                                    |
| study best:<br>With background noise    With background noise  With background noise  With lail asleep, 1 prefer: Noise does not affect my sleep  c generally go to sleep:  topm-Midnight  v generally wake up between: Earlier than 7am v  suring my free time, 1 prefer: A mixture of alone and social time v  hy preference is that guests visit my room: Does not matter to me: Guest visitation V PLEASE NOTE all buildings are smoke/vape free) - Personally. I smoke/vape: Never v  hy prifuality/religious practices are an important component of my living experience: Strongly Agree v  hare a few things about yourself a prospective roommate might like to know. Here are some prompts to assist with this:  Music interests - Who is on your Spotify Wrapped? HobbieCkisure time - Whoi is on your Spotify Wrapped? HobbieCkisure time - Whoi is on your Spotify Wrapped? HobbieCkisure time - Whoi is on your Spotify Wrapped? HobbieCkisure time - Whoi is on your Spotify Wrapped? HobbieCkisure time - Whoi is on your Spotify Wrapped? HobbieCkisure time - Whoi is on your Spotify Wrapped? HobbieCkisure time - Whoi is on your Spotify Wrapped? HobbieCkisure time - Whoi is on your Spotify Wrapped? HobbieCkisure time - Whoi is on your Spotify Wrapped? HobbieCkisure time - Whoi is on your Spotify Wrapped? HobbieCkisure time - Whoi is on your Spotify Wrapped? HobbieCkisure time - Whoi is on your Spotify Wrapped? HobbieCkisure time - Whoi is on your Spotify Wrapped? HobbieCkisure time - What does a weekend look for your O you participate in sports? Play an instrument? Have an interest in Greek Life? HobbieCkisure time - Whoi is on your Spotify Wrapped? HobbieCkisure time - What does a weekend look for your O you participate in sports? Play an instrument? Have an interest in Greek Life? HobbieCkisure time - Whoi is on your Spotify Wrapped? HobbieCkisure time - What does a weekend look for your O you participate in sports? Play an instrument? Have an interest in Greek Life? HobbieCkisure time - What does a weekend look for your O you participate in sport | Weekly                                                                                                    | ~                                                                                                    |
| With background noise   when I fall asleep. I prefer:   Noise does not affect my sleep   o   generally go to sleep:   10pm-Midnight   v   generally wake up between:   Earlier than 7am   v   uring my free time. I prefer:   A mixture of alone and social time   v   hy preference is that guests visit my room:   Does not matter to me: Guest visitation   v   PLEASE NOTE all buildings are smoke/vape free) - Personally, I smoke/vape:   Never   v   hare a few things about yourself a prospective roommate might like to know. Here are some prompts to assist with this:   • Music interests - Who is on your Spotify Wrapped?   • Hobbies/Leisure time - What does a weekend look for you? Do you participate in sports? Play an instrument? Have an interest in Greek Life?   • Food or other allergies - What something you could eat every day or something you never want to see at your dinner table?   • Kademic Areas of interest - What do you plan to study?                                                                                                    | study best:                                                                                                    |                                                                                                    |
| when I fall asleep, I prefer:   Noise does not affect my sleep   generally go to sleep:   10pm-Midnight   v   generally wake up between:   Earlier than 7am   v   uring my free time, I prefer:   A mixture of alone and social time   v   ty preference is that guests visit my room:   Does not matter to me: Guest visitation   v   PLEASE NOTE all buildings are smoke/vape free) - Personally, I smoke/vape:   Never   v   ty spirituality/religious practices are an important component of my living experience:   Strongly Agree   v   Anse a few things about yourself a prospective roommate might like to know. Here are some prompts to assist with this:   • Music interests - Who is on your Spotify Wrapped?   • Hobbies/Lisburg time - What does a weekend look for you? Do you participate in sports? Play an instrument? Have an interest in Greek Life?   • Food or other allergies - What something you could eat every day or something you never want to see at your dinner table?   • Kademic Areas of interest - What do you plan to study?                                                                                                    | With background noise                                                                                                    | *                                                                                                    |
| Noise does not affect my sleep                                                                                                    | /hen I fall asleep, I prefer:                                                                                                    |                                                                                                    |
| generally go to sleep:<br>topm-Midnight                                                                                                    | Noise does not affect my sleep                                                                                                    | *                                                                                                    |
|                                                                                                    | generally go to sleep:                                                                                                    |                                                                                                    |
| generally wake up between:<br>Earlier than 7am                                                                                                    | 10pm-Midnight                                                                                                    | ~                                                                                                    |
| Earlier than 7am                                                                                                    | generally wake up between:                                                                                                    |                                                                                                    |
| uring my free time, I prefer:         A mixture of alone and social time <ul> <li>Ity preference is that guests visit my room:</li> <li>Does not matter to me: Guest visitation</li> <li>Preference is that guests visit my room:</li> </ul> Does not matter to me: Guest visitation            Visit Note: <ul> <li>Preference is that guests visit my room:</li> <li>Does not matter to me: Guest visitation</li> <li>Prevention:</li> <li>Prevention:</li> <li>Preve</li></ul>                                                                                                    | Earlier than 7am                                                                                                    | ~                                                                                                    |
| A mixture of alone and social time   A mixture of alone and social time   y preference is that guests visit my room: Does not matter to me: Guest visitation   ILEASE NOTE all buildings are smoke/vape free) - Personally, I smoke/vape: Vever   y spirituality/religious practices are an important component of my living experience: Strongly Agree   Interests - Who is on your Spotify Wrapped?  Music interests - Who is on your Spotify Wrapped?  Music interests - Who is on your Spotify Wrapped?  Music interests - Who is on your Spotify Wrapped?  Music interests - Who is on your Spotify Wrapped?  Music interests - Who is on your Spotify Wrapped?  Music interests - Who is on your Spotify Wrapped?  Music interests - Who is on your Spotify Wrapped?  Music interests - Who is on your Spotify Wrapped?  Music interests - Who is on your Spotify Wrapped?  Music interests - Who is on your Spotify Wrapped?  Music interests - Who is on your Spotify Wrapped?  Music interests - Who is on your Spotify Wrapped?  Music interests - Who is on your Spotify Wrapped?  Music interests - Who is on your Spotify Wrapped?  Academic Areas of Interest - What does a weekend look for you? Do you participate in sports? Play an instrument? Have an interest in Greek Life?  Food or other allergies - What's something you could eat every day or something you never want to see at your dinner table?  Academic Areas of Interest - What does you plan to study?                                                                                                    | using autors time. Larafasi                                                                                                    |                                                                                                    |
| y preference is that guests visit my room: Does not matter to me: Guest visitation  iteASE NOTE all buildings are smoke/vape free) - Personally. I smoke/vape:  iteASE NOTE all buildings are smoke/vape free) - Personally. I smoke/vape:  iteAse af eke things about yourself a prospective roommate might like to know. Here are some prompts to assist with this:  iteAse: iteAse: iteAse    | A mixture of alone and social time                                                                                                    | v l                                                                                                    |
| y spirituality/religious practices are an important component of my living experience:<br>trrongly Agree     are a few things about yourself a prospective roommate might like to know. Here are some prompts to assist with this:   Music interests - Who is on your Spotify Wrapped?  Hobbies/Leisure time - What does a weekend look for you? Do you participate in sports? Play an instrument? Have an interest in Greek Life?  Spiritual/religious practices/observance - is this a important part of your daily routine? If so, in what way?  Food or other allergies - What's something you could eat every day or something you never want to see at your dinner table?  Academic Areas of Interest - What do you plan to study?                                                                                                    | LEASE NOTE all buildings are smok<br>Never                                                                                                    | e/vape free) - Personally, I smoke/vape:                                                                                                    |
| y spintuality/religious practices are an important component of my living experience: Strongly Agree                                                                                                    |                                                                                                    |                                                                                                    |
| are a few things about yourself a prospective roommate might like to know. Here are some prompts to assist with this:  Music interests - Who is on your Spotify Wrapped? Hobbies/Leisure time - What does a weekend look for you? Do you participate in sports? Play an instrument? Have an interest in Greek Life? Spiritual/religious practices/observance - is this a important part of your daily routine? If so. in what way? Food or other allergies - What's something you could eat every day or something you never want to see at your dinner table? Academic Areas of Interest- What do you plan to study?                                                                                                    | Strongly Agree                                                                                                    | v                                                                                                    |
| Room Preferences - What kind of room do you hope to live in (suite, traditional etc)?     Temperature - Are you always cold? Always hot?     Share anything else that a prospective roommate should know about you or your living preferences.                                                                                                    | hare a few things about yourself a p<br>Music interests - Who is on you<br>Hobbies/Leisure time - What d<br>Spiritual/religious practices/ob<br>Food or other allergies - What id<br>Academic Areas of Interest - W<br>Room Preferences - What kind<br>Termperature - Are you always<br>Share anything else that a proof | rrospective roommate might like to know. Here are some prompts to assist with this:<br>ir Spotify Wrapped?<br>ses aweekend look for you? Do you participate in sports? Play an instrument? Have an interest in Greek Life?<br>servance - Is this a important part of your daily routine? If so, in what way?<br>something you could eat every day or something you never want to see at your dinner table?<br>hat do you plan to study?<br>of room do you hope to live in (suite, traditional etc)?<br>cold? Always hot?<br>spective roommate should know about you p |
| 0                                                                                                    |                                                                                                    | Φ                                                                                                    |

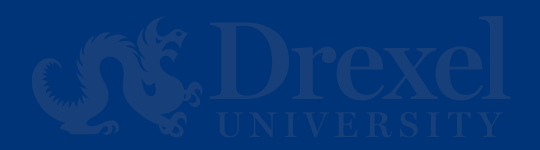

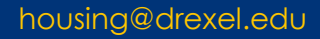

#### **Housing Preferences**

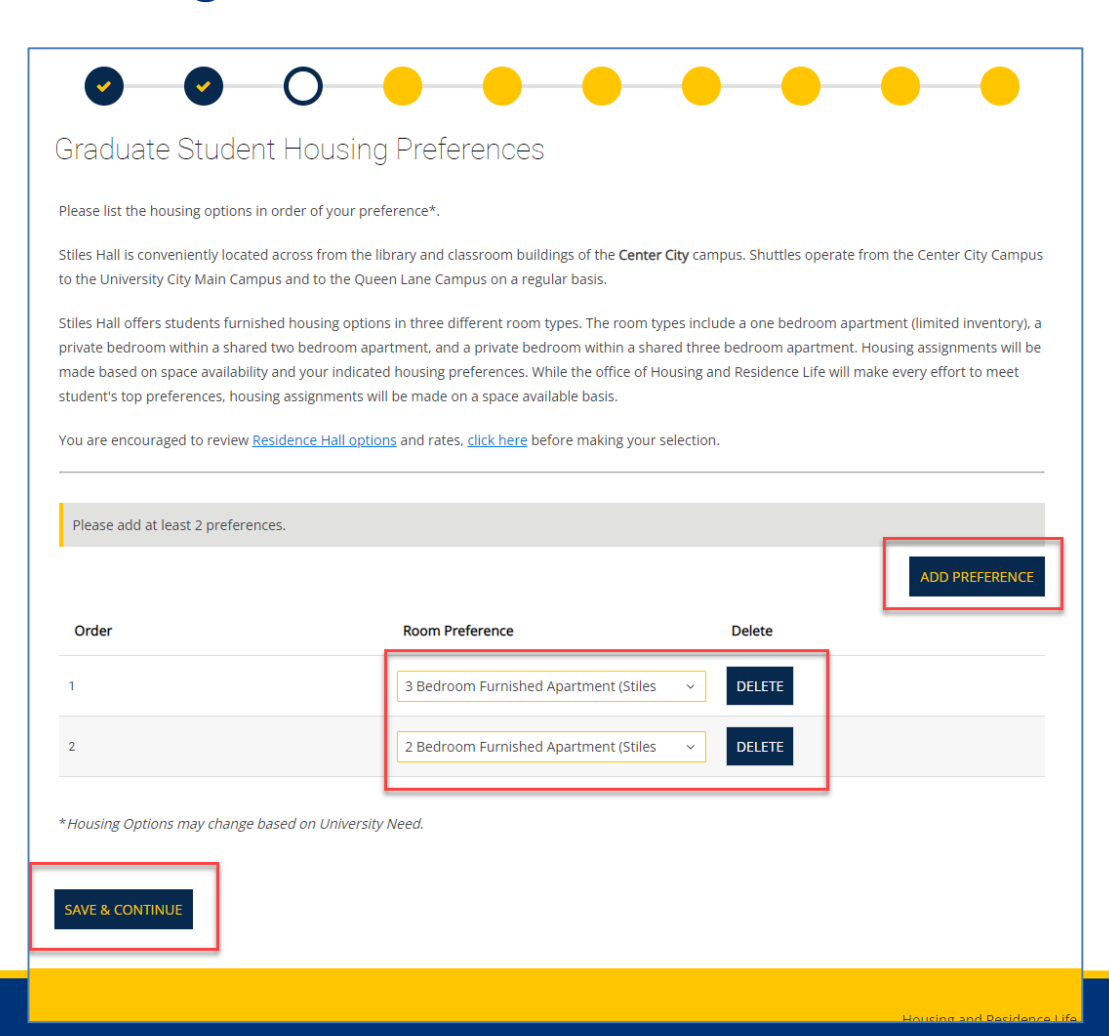

Select your housing preferences during this step. Please select at least 2 preferences. Students will be assigned starting in July.

Once this is complete, select "Save & Continue" to move to the next step.

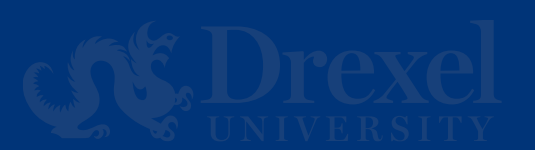

### **Information for Non-Binary Students**

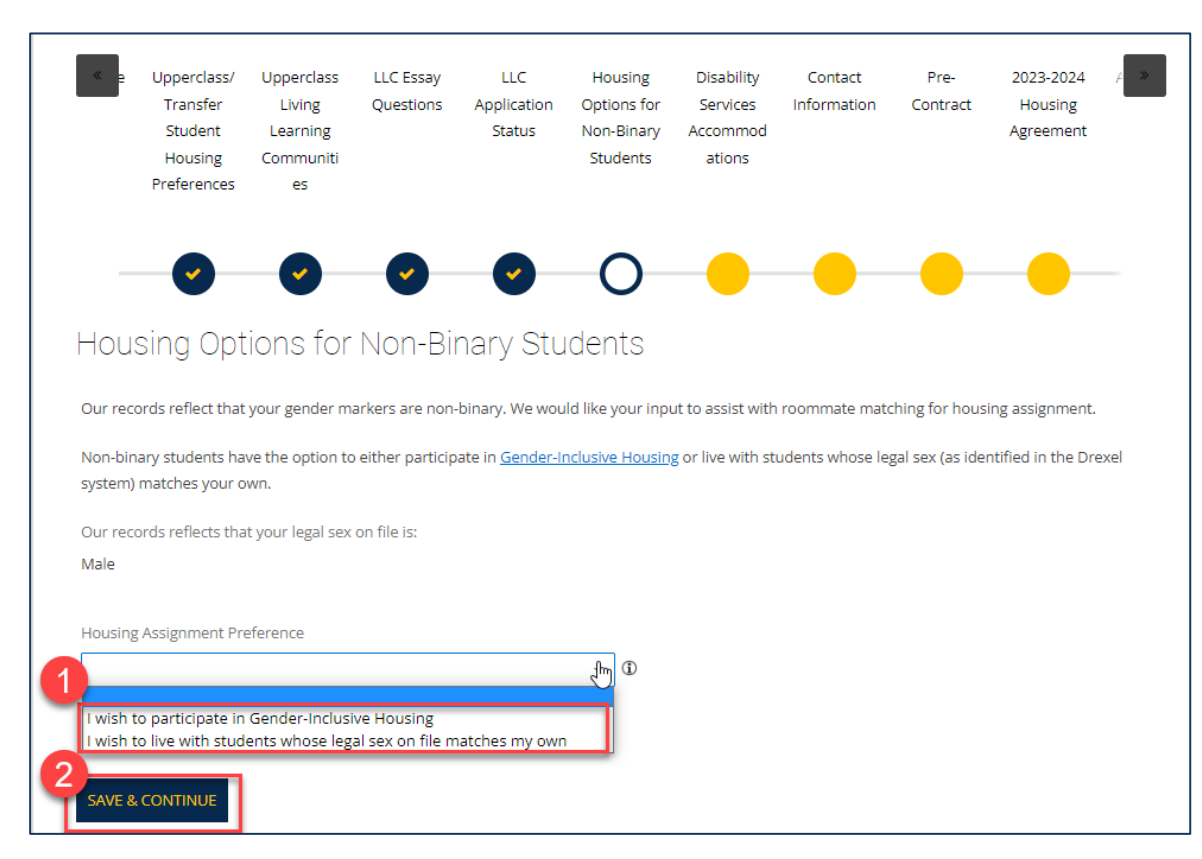

Students who identify as Non-Binary have the option to either participate in Gender Inclusive Housing or live with students whose legal sex (as identified in the Drexel system) matches their own.

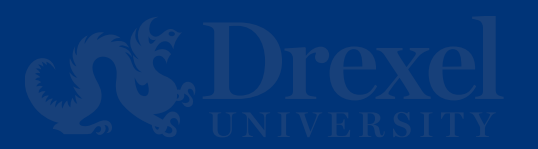

#### **Gender Inclusive Housing Interest**

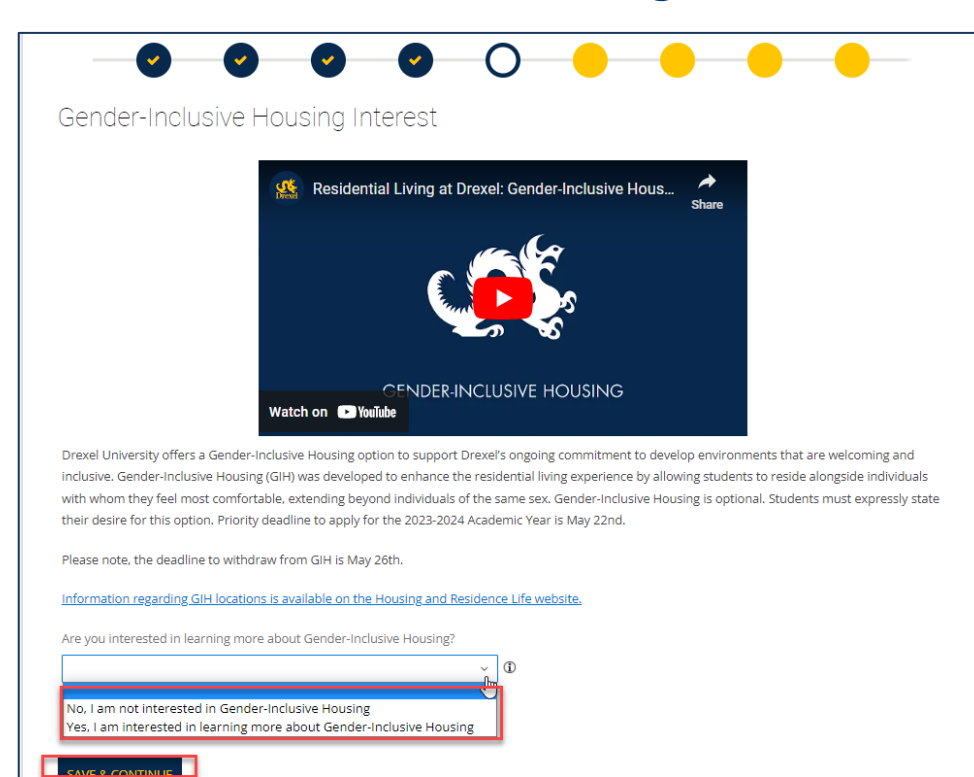

This step is an OPTIONAL opportunity for students who wish to live among students with whom they feel most comfortable, extending beyond individuals of the same gender.

Students who are not interested in Gender Inclusive Housing should select "Save & Continue". Students interested in learning more about Gender Inclusive Housing students should check the box located on this step before moving to the next step.

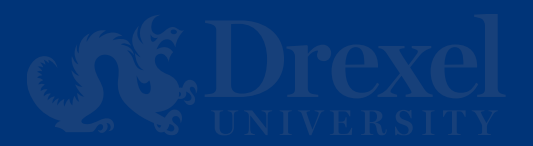

## **Gender Inclusive Confirmation Page**

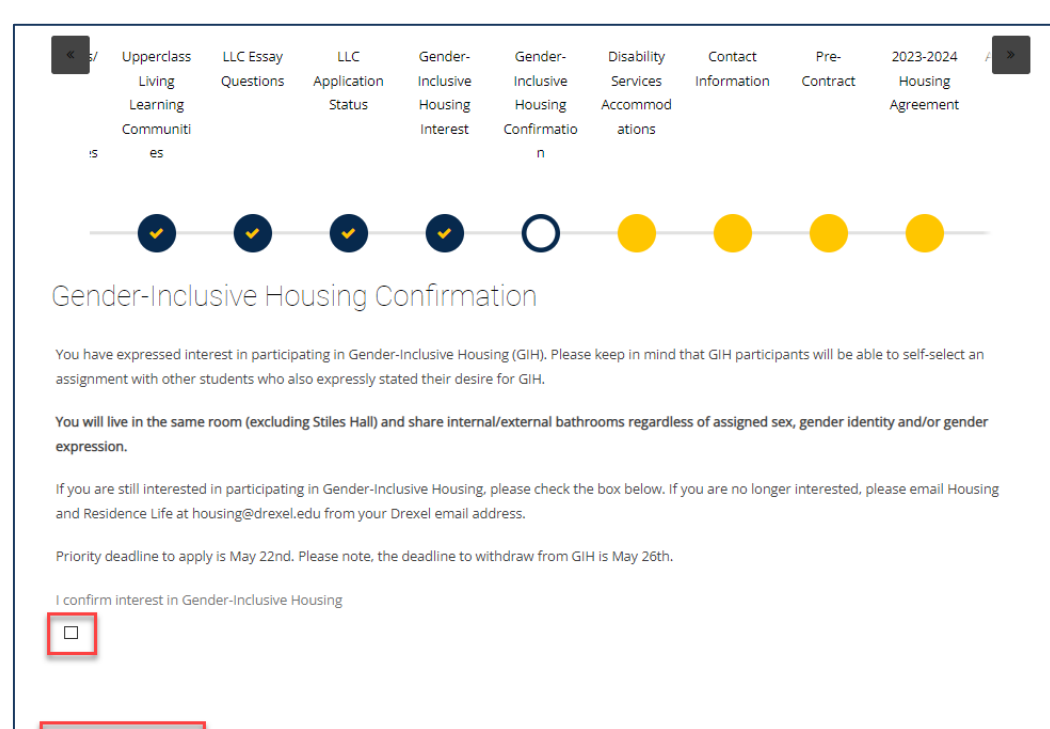

For students who checked the Interest box on the previous Gender Inclusive Housing step, this is the next page you will be directed to.

To participate in Gender Inclusive Housing you will need to check the box on this page before selecting "Save & Continue" to move to the next step.

SAVE & CONTINUE

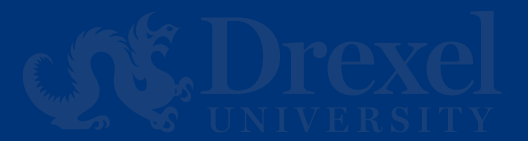

### **Disability Resources Page**

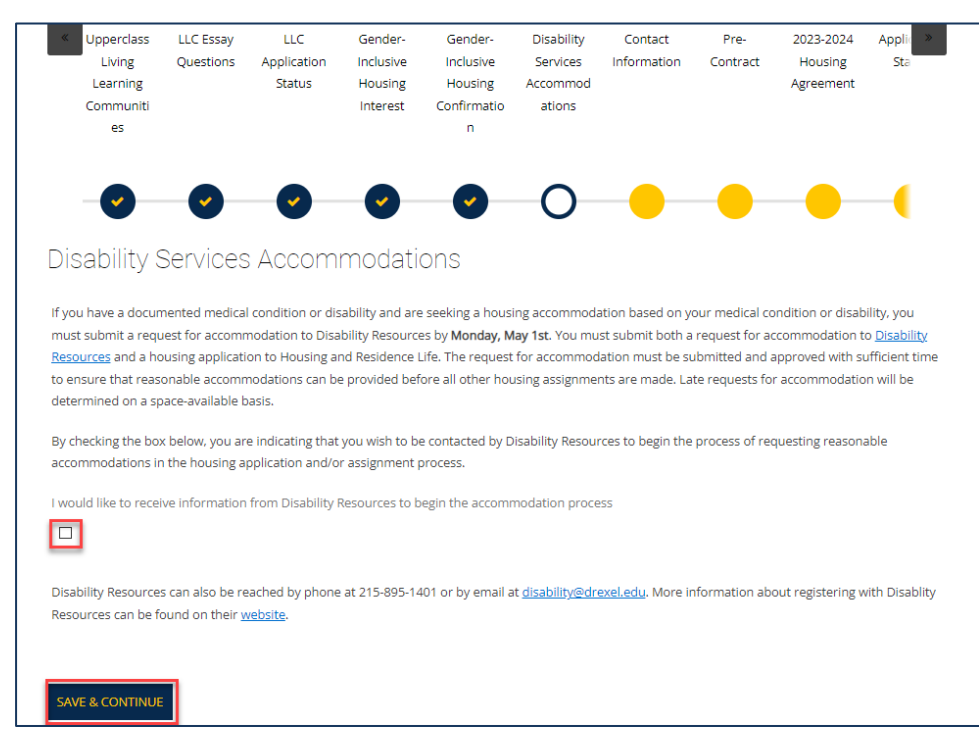

Students with a health condition or disability that require a housing accommodation should carefully read this step.

Select "Save & Continue" to move to the next step.

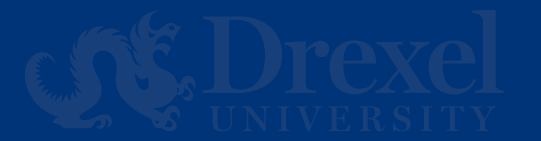

#### **Contact Information Page**

This step allows students to review their contact information. For changes, students should update their information via DrexelOne.

Students are required to fill in their Housing Emergency Contact information at the bottom of the page before selecting "Save & Continue" to move to the next step.

| Applicant Information                                     |                                              |
|-----------------------------------------------------------|----------------------------------------------|
| First Name                                                |                                              |
| .Sasha                                                    |                                              |
| Zip Postcode                                              |                                              |
| Country                                                   |                                              |
| (Please Select Country)                                   |                                              |
| Phone                                                     |                                              |
| Phone Mobile Cell                                         |                                              |
| Email                                                     |                                              |
|                                                           |                                              |
| Emergency Contact                                         |                                              |
| If the data in this section is incorrect please update in | DrexelOne.                                   |
| Contact Name                                              |                                              |
| Relationship                                              |                                              |
| Phone                                                     |                                              |
|                                                           |                                              |
| Phone Mobile Cell                                         |                                              |
| Enter Emergency Contact Inform                            | mation                                       |
| Please enter your emergency contact inform                | nation                                       |
| in case enter your entergency contact mon                 |                                              |
| Housing Emergency Contact                                 |                                              |
| Provide a local emergency contact (Philadelphia area p    | preferred), and YOUR preferred phone number. |
| Contact Name                                              |                                              |
| Drexel Housing                                            |                                              |
| Relationship                                              | <b>a</b>                                     |
| Parent                                                    |                                              |
| Emergency Contact Phone Number (e.g. 555-555-5555         |                                              |
| 215-895-6155                                              |                                              |
|                                                           |                                              |
| Student's Cell Phone Number (e.g. 555-555-555)            |                                              |

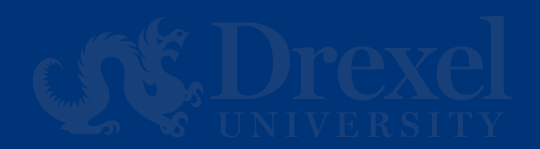

#### **Pre-Contract Page**

#### Pre-Contract

Your housing application is almost complete! The last step is accepting the Housing Agreement on the next page.

Students are agreeing to housing for all the terms they selected in the 2024-2025 University Housing (Quarter) step.

Fall Quarter

Winter Quarter

Spring Quarter

#### Summer Quarter

- Students seeking to terminate their housing fall into into one of two categories: acceptable and unacceptable. Prior to cancelling housing, students
  should review the appropriate cancellation charge policy to understand the financial impact of cancelling housing. Each category has a different set
  of policies regarding charges/cancellations fees.
- All requests to cancel your housing application for unacceptable reasons will be subject to the <u>cancellation fee schedule</u>. Please review the fee schedule below prior to completing your housing application on the next page.

| Term Session                | Starting Date for Cancellation Fees | Starting Cancellation Fee Amount |
|-----------------------------|-------------------------------------|----------------------------------|
| Fall Quarter 2024 Housing   | 07/01/24                            | \$1,500 increasing based on date |
| Winter Quarter 2025 Housing | 11/01/24                            | \$1,500 increasing based on date |
| Spring Quarter 2025 Housing | 02/01/25                            | \$1,500 increasing based on date |
| Summer Quarter 2025 Housing | 05/01/25                            | \$1,500 increasing based on date |

#### Signing the Housing Agreement on the next step will finalize your Housing Application.

Please note that all correspondence from the Housing and Residence Life office will be sent to your Drexel email address. You will not receive any communications to your personal email address.

#### SAVE & CONTINUE

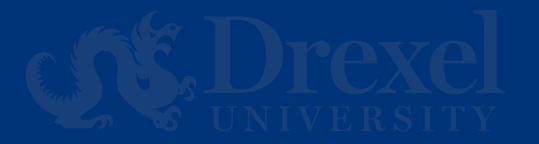

Please utilize this step as an opportunity to review the highlights of the Housing Agreement you will sign on the next step.

This step highlights the cancellation process and list the terms that you contracted for.

Select "Save & Continue" to move to the next step.

#### **Housing Agreement**

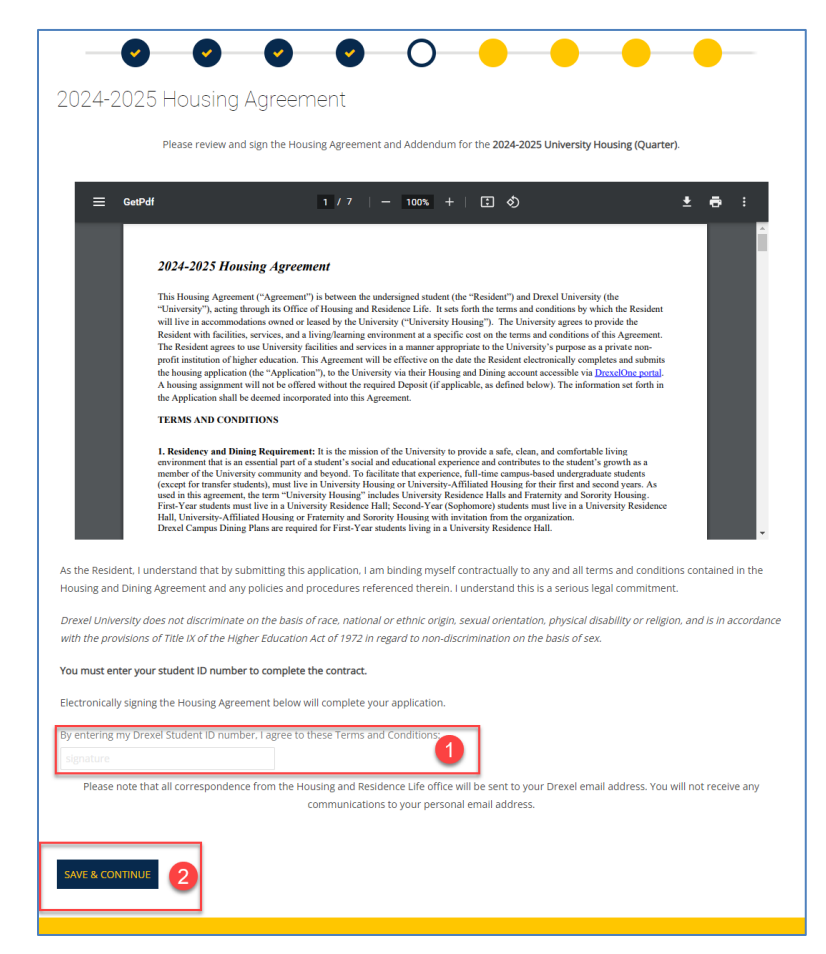

Please carefully review the housing agreement in this step. You are able to download a PDF file of the agreement from this step.

By entering your student ID number (i.e., 12345678) and selecting "Save & Continue", this step will complete your housing application.

You will receive a confirmation email once you complete this step.

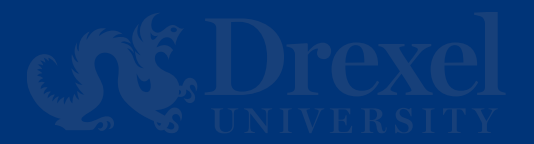

#### **Housing Agreement Confirmation Email**

After the completion of your Housing Application; you will receive a confirmation email, and this will complete your Housing Application for the 2024-2025 academic year.

| 2024-2025 University Housing (Quarter) Housing Application Complete                                                                                                    |          |                |                         |                       |            |      |
|----------------------------------------------------------------------------------------------------|----------|----------------|-------------------------|-----------------------|------------|------|
| Drexel University <donotreply@drexel.edu></donotreply@drexel.edu>                                                                                                    | $\odot$  | ← Reply        | Keply All               | $\rightarrow$ Forward | ¢.         |      |
|                                                                                                    |          |                |                         | Fri 2/2               | 2024 11:46 | j AM |
| 2024-2025 Housing Agreement.pdf ~<br>225 KB                                                                                                    |          |                |                         |                       |            |      |
| External.                                                                                                    |          |                |                         |                       |            |      |
| Dear                                                                                                    |          |                |                         |                       |            |      |
| This e-mail serves as your Housing Application confirmation for the academic term: 2024-2025 University Housing (Quarter).                                                                                                    |          |                |                         |                       |            |      |
| Housing Agreement:                                                                                                    |          |                |                         |                       |            |      |
| You have indicated that you have read, understand, and have accepted the Housing Agreement, which is a legally binding contract between you and the University. The housing agreement is available online on the only on the only of the only of the o | ie Housi | ing and Resi   | lence Life <u>websi</u> | <u>te</u> .           |            |      |
| The Housing Agreement indicates you will adhere to all University policies and procedures in the Student Handbook. You can find a copy of the Handbook here.                                                                                                    |          |                |                         |                       |            |      |
| Visit the Housing and Residence Life website for more information on housing offerings and application procedures. Drexel University enforces all cancellation policies. For deadlines, cancellation policies, and processidence Life website.                                                                                                    | cedures  | , visit the Ca | ncellations secti       | ion of the Housi      | ng and     |      |
| Application completed/Contract Signed: 2/2/2024 11:45                                                                                                    |          |                |                         |                       |            |      |
| The following terms are active for the 2024-2025 University Housing [No Title]?):                                                                                                    |          |                |                         |                       |            |      |
| Fall Quarter                                                                                                    |          |                |                         |                       |            |      |
| Winter Quarter                                                                                                    |          |                |                         |                       |            |      |
| Spring Quarter                                                                                                    |          |                |                         |                       |            |      |
| Summer Quarter                                                                                                    |          |                |                         |                       |            |      |
| Housing and Residence Life is here to answer any questions you may have regarding this housing selection. Please contact a team member at housing@drexel.edu or 215.895.6155 Monday through Friday, 8:00ar                                                                                                    | n-5:00pi | m ET.          |                         |                       |            |      |
| Sincerely,                                                                                                    |          |                |                         |                       |            |      |
| Housing and Residence Life Drexel University 101 N. 34th Street Philadelphia, PA 19104                                                                                                    |          |                |                         |                       |            |      |

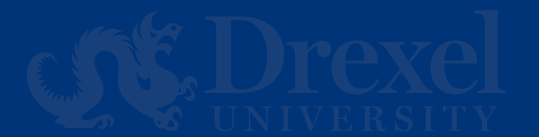

# **Application Status**

Application Status

Your Housing Application is Now Complete!!

The following terms are active for the 2024-2025 University Housing (Quarter):

Fall Quarter

Winter Quarter

Spring Quarter

Summer Quarter

The Housing Agreement is available on the Housing and Residence Life website for your review.

Please select the academic quarters below for which you are applying. Please note the following term dates for the 2024-2025 Academic Year

Fall Quarter 9/22/24 - 12/14/24 | Winter Quarter 01/05/25 - 03/22/25 | Spring Quarter 03/30/25 - 06/14/25 | Summer Quarter 06/22/25 - 09/06/25

DragonCard Photo Reminder

If you haven't done so already, it's time to upload your DragonCard photo! Get started >>

Housing and Residence Life is here to answer any questions you may have regarding the housing application process. Please contact a team member at housing@drexel.edu or 215.895.6155 Monday through Friday, 8:00am-5:00pm ET should you need any support.

CONTINU

Finally, you will arrive at the Application Status that contains the date you started and completed your application (1), the term(s) you registered for (2), and a link to the housing agreement (3).

Please Note: The mailbox combination will not appear on this page until you have moved into your assignment.

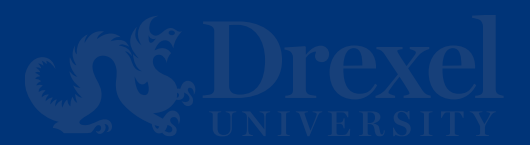